# Sisukord

| Dodatkowe pola                                                     | . 3 |
|--------------------------------------------------------------------|-----|
| Tworzenie dodatkowego pola                                         | . 4 |
| Pola karty dodatkowych pól danych                                  | . 5 |
| Przykłady wykorzystania pól dodatkowych                            | . 9 |
| Korzystanie z dodatkowych pól w raportach                          | . 9 |
| Wykorzystanie dodatkowego pola w cennikach                         | 11  |
| Jak znaleźć dodatkowe pola, których treść jest wypełniona lub nie? | 11  |
| Stosowanie dodatkowych pól na wydrukach                            | 12  |
| Usuwanie dodatkowego pola                                          | 12  |
| Masowy import dodatkowych pół                                      | 13  |
| Importowanie wielu dodatkowych pól tego samego typu                | 13  |

W systemie Directo na kartach danych i dokumentach znajduje się wiele standardowych pól dla informacji. Jednakże, każda firma ma możliwość utworzenia własnych dodatkowych pól danych, aby przechowywać dodatkowe, specyficzne dla swojej działalności informacje.

# Czym są pola dodatkowe?

Pola dodatkowe to pola, które użytkownik może utworzyć samodzielnie w razie potrzeby. Dzięki nim można wzbogacić dane artykułów, klientów itp., nadając im własne nazwy i wybierając odpowiednią formę pola informacyjnego (np. dowolny tekst, rozwijane menu).

# Zastosowanie pól dodatkowych:

- 1. Filtrowanie danych w większości raportów
- 2. Wyświetlanie dodatkowych informacji w raportach
- 3. Grupowanie danych w wybranych raportach
- 4. Wykorzystanie na różnych wydrukach
- 5. Podstawa do obliczeń (w zależności od potrzeb)

Korzystanie z pól dodatkowych pozwala na dostosowanie systemu do indywidualnych potrzeb firmy, umożliwiając przechowywanie i analizę informacji istotnych dla danego przedsiębiorstwa.

Dodatkowe pola znajdują się na kartach danych w postaci tabeli na dole dokumentu. Można utworzyć nieograniczoną liczbę takich pól. Jeśli dodatkowe pola nie zostały zdefiniowane, tabela pozostaje pusta.:

| Pola danych |          |
|-------------|----------|
| Typ Treść   | Parametr |
| $\sim$      |          |
| ~           |          |
| ~           |          |
| ~           |          |
| ~           |          |

Oto przykład karty artykułu z utworzonymi wieloma dodatkowymi polami.

| Pola danych 🕲 Przegląd dokonan  | rch zmian                                                                  |          |      |
|---------------------------------|----------------------------------------------------------------------------|----------|------|
| Тур                             | Treść                                                                      | Parametr |      |
| Sezon                           | 🖌 🗆 WIOSNA 🗆 LATO 💭 JESIEŃ 🗆 ZIMA 🗹                                        |          |      |
| Minimalna ilość zakupu dostawcy | ✓ 50                                                                       |          |      |
| Sposób zakupu                   | Bezpośrednio V                                                             |          |      |
| Jednostka podstawowa artykułu   | 🖌 🔍 Szt 🔿 KG                                                               |          |      |
| Widoczne w internecie           | TAK 🗸                                                                      |          |      |
| Koniec sprzedaży                | ✓ 31.08.2024                                                               |          |      |
| Status w internecie             | 🖌 🗹 SPRZEDAŻ ZWYKŁA 🗌 WYPRZEDAŻ 🗌 PROMOCJA 🗌 NOWOŚĆ                        |          |      |
| Nazwa w internecie              | Strój kąpielowy Panties                                                    |          |      |
| Marka                           | ✓ Panties                                                                  |          |      |
| Rozmiar                         | 🖌 🗆 S 🗆 M 🗆 L 🗆 XL 🔍 Uni 🗹                                                 |          |      |
| Obraz widoczny                  |                                                                            |          |      |
| URL obrazu                      | https://lavel.pl/produkt/panties-v-mn-n20-majtki-kapielowe-z-marszczeniem/ |          | Otwo |

Dokumenty, takie jak faktury, faktury zakupu i inne, również mogą posiadać dodatkowe pola. W przypadku dokumentów obowiązują następujące zasady: liczba dodatkowych pól jest ograniczona do

7, dodatkowe pola na dokumentach zazwyczaj znajdują się w osobnej zakładce nagłówka, domyślnie pola te są tekstowe i noszą nazwy od **Pole danych 1** do **Pole danych 7**. Definiując dodatkowe pola dokumentu, oprócz nazwy, możesz określić, jakiego rodzaju jest to pole (menu rozwijane, czas itp.)

|                         |                 |                   |             |               |               |               | $\bigcirc$ | $\bigcirc$ |
|-------------------------|-----------------|-------------------|-------------|---------------|---------------|---------------|------------|------------|
| Pole danych 1           |                 |                   |             |               |               |               |            |            |
| Pole danych 2           | 2               |                   |             |               |               |               |            |            |
| SAFT_TypDokumentu       | • O <b>ro</b> O |                   |             |               |               |               |            |            |
| No for KSEF             |                 |                   |             |               |               |               | ~          |            |
| Pole danych 5           | i               |                   |             |               |               |               |            |            |
| Pole danych 6           | i               |                   |             |               |               |               |            |            |
| Pole danych 7           | ·               |                   |             |               |               |               |            |            |
| V POLA DANYCH           |                 |                   |             |               |               |               |            |            |
| Pole danych 1 Pole d    | lanych 2        | SAFT_TypDokumentu | No for KSEF | Pole danych 5 | Pole danych 6 | Pole danych 7 |            | ىكر        |
|                         |                 |                   | ТАК 🔻       |               |               |               |            |            |
| > SUMY                  |                 |                   | ТАК         |               |               |               |            |            |
| 🖻 🔟 Import danych 🛛 Od: | śwież wiersze   |                   | NIE         |               |               |               | $\otimes$  |            |

# Tworzenie dodatkowego pola

Dodatkowe pola znajdują się w:

Ustawienia → Ustawienia ogólne → Dodatkowe pola danych.

| Ustawienia podstawowe ゝ | Ustawienia ogólne > Dodatkowe pola danych                                          |  |  |  |  |  |  |  |
|-------------------------|------------------------------------------------------------------------------------|--|--|--|--|--|--|--|
| Ustawienia ogólne 🛛 💙   | 😂 Odśwież 🖯 Wyczyść pola 🖺 Zapisz widok 🎤 Ustawienia 🖨 Drukuj 🗟 Eksportuj do Excel |  |  |  |  |  |  |  |
| Adresy                  | Dodatkowe pola danych                                                              |  |  |  |  |  |  |  |
| Aktywności              | Otwórz Kod F2 - Nowy Pokaż Ellość wierszy: 20 S « < 1 S                            |  |  |  |  |  |  |  |
| AutoTekst               | KOD ^ GRUPA NAZWA DOMYŚLNIE WIDOCZNE L.P. TYP OGRANICZENIE                         |  |  |  |  |  |  |  |
| Cykliczność wydarzenia  |                                                                                    |  |  |  |  |  |  |  |
| Dodatkowe pola danych   |                                                                                    |  |  |  |  |  |  |  |
| Grupy dostawców         | Pokaż                                                                              |  |  |  |  |  |  |  |

Naciskając przycisk **F2-Nowy**. Następnie otworzy się pusta karta dodatkowego pola.

2025/07/07 14:21

| KO    | D                             |                |          |       |    |
|-------|-------------------------------|----------------|----------|-------|----|
| NA    | AZWA                          |                |          |       |    |
| GR    | UPA                           | Grupa artykułu | V        |       |    |
| DO    | DMYŚLNIE WIDOCZNE             | •              |          |       |    |
| OS    | TRZEGA, JEŚLI NIE JEST WYPEŁN | IIONE          | V        |       |    |
| L.P.  |                               |                |          |       |    |
| TY    | Ρ                             |                | •        |       |    |
| OG    | GRANICZENIE                   |                |          |       |    |
| UN    | IIKALNY                       | Nie            | <b>v</b> |       |    |
| NIE   | EZMIENIALNE                   | T              |          |       |    |
| КО    | PIOWANIE                      | T              |          |       |    |
| WI    | DOCZNE NA DOKUMENCIE          | •              |          |       |    |
| DO    | ) WYBORU NA DOKUMENCIE        | •              |          |       |    |
| WI    | DOCZNE W REJESTRZE            | •              |          |       |    |
| WI    | DOCZNE W RAPORCIE             | •              |          |       |    |
| FIL   | TROWALNE W RAPORCIE           | •              |          |       |    |
| КО    | LOR                           |                |          | FFFFF |    |
|       |                               |                |          |       |    |
|       | Obowiązkowy forma             | t              |          |       |    |
| FO    | RMAT (JS REGEXP)              |                |          |       |    |
| PR    | ZYKŁAD/PRZEWODNIK FORMAT      | υ              |          |       |    |
| 7ł)   |                               | AĆ 🔹           |          |       |    |
| 221   |                               |                |          |       |    |
| Tłum  | aczenie                       |                |          |       |    |
| POLE  | ENG                           | EST            | LT       |       | PL |
| Nazwa |                               |                |          |       |    |

# Pola karty dodatkowych pól danych

### Kod

Kod generowany jest automatycznie podczas zapisywania, ale możesz też sam go wymyślić i wprowadzić. Jest to również zalecane i wskazane w niektórych przypadkach. Przykładowo, jeśli jest to pole danych wykorzystywane przez sklep internetowy, kod mógłby w skrócie wyrazić zawartość tego pola. Na przykład pole, w którym wprowadza się rozmiar lub wymiary i którego nazwa to Wymiary, ale zamiast tego kod to ART\_DIMENSIONS.

# Nazwa

Jest to nazwa pola widocznego w dokumencie lub karcie danych. Możesz także przetłumaczyć nazwę tego pola na języki utworzone w bazie danych. Wtedy np. użytkownik posługujący się językiem angielskim zobaczy nazwę w języku angielskim.

| NAZ   | ZWA                          | Wymiary        |             |
|-------|------------------------------|----------------|-------------|
| GRU   | JPA                          | Grupa artykułu | <b>v</b>    |
| DO    | MYŚLNIE WIDOCZNE             | Tak 🔻          |             |
| OST   | RZEGA, JEŚLI NIE JEST WYPEŁN | IIONE          | v           |
| L.P.  |                              |                |             |
| TYP   |                              | 2 (Tekst)      | V           |
| OG    | RANICZENIE                   |                |             |
| UNI   | KALNY                        | Nie            | v           |
| NIE   | ZMIENIALNE                   | •              |             |
| KOF   | PIOWANIE                     | •              |             |
| WIE   | OCZNE NA DOKUMENCIE          | •              |             |
| DO    | WYBORU NA DOKUMENCIE         | •              |             |
| WIE   | OCZNE W REJESTRZE            | •              |             |
| WIE   | OCZNE W RAPORCIE             | •              |             |
| FILT  | ROWALNE W RAPORCIE           | •              |             |
| KOL   | OR                           |                | FFFFF       |
|       | Obowiązkowy forma            | t              |             |
| FOR   | RMAT (JS REGEXP)             |                |             |
| PRZ   | YKŁAD/PRZEWODNIK FORMAT      | υ              |             |
| ZŁY   | FORMAT NIE POZWALA ZAPIS     | AĆ 🔻           |             |
| Tłuma | aczenie                      |                |             |
| POLE  | ENG                          | EST            | LT          |
| Vazwa | DIMENSIONS                   |                | Išmatavimai |

#### Grupa

Wskazuje, który dokument zawiera to dodatkowe pole. Jeżeli wybierzesz opcję **Ogólne**, to dodatkowe pole będzie można zastosować we wszystkich dokumentach, w których istnieje możliwość dodania pól dodatkowych.

#### Domyślnie widoczne

Określa, czy dane dodatkowe pole będzie od razu widoczne w sekcji pól dodatkowych podczas tworzenia nowej karty danych. Jeśli wypełnienie tego dodatkowego pola jest najczęściej istotne, zaznacz aby było widoczne czyli **TAK**. W przypadku opcji **NIE** dane pole trzeba wybrać samodzielnie na karcie z rozwijanego menu w celu uzupełnienia treści. Zawsze widoczne jest dodatkowe pole wypełnione już treścią.

### Ostrzega, jeśli nie jest wypełnione

Jest 3 opcje: czy w przypadku niewypełnienia tego dodatkowego pola zostanie wygenerowane ostrzeżenie, czy nie zostanie wygenerowane żadne ostrzeżenie, czy też zostanie wygenerowane ostrzeżenie i dokument nie zostanie zapisany.

### L.P.

Ustala kolejność, w jakiej dodatkowe pola znajdują się w menu rozwijanym karty danych i są wyświetlane w dokumencie. Możesz użyć sekwencji w taki sposób, aby pominąć puste liczby. W ten sposób możesz w razie potrzeby dodać dodatkowe pola pomiędzy nimi i nie musisz wypełniać/zmieniać wszystkich kolejnych.

W przypadku powiązanych dodatkowych pól dodatkowe pola o różnych poziomach muszą być uporządkowane od najmniejszego do największego i muszą być ustawione jako "domyślnie widoczne".

## Тур

Za pomocą typu możesz określić, jaka jest zawartość dodatkowego pola. Jeżeli pozostawisz opcję **Typ** pustą, w treści dodatkowego pola możesz wpisać dowolny tekst.

Jeśli wybrano **Typ=Tekst**, w treść tego dodatkowego pola można wpisać także tekst z tabeli Ustawienia > Ustawienia ogólne > Teksty

- Data/czas uzupełnia się data, prawy przycisk myszy otwiera kalendarz
- Artykuł, Grupa artykułu, Dostawca, Grupa dostawcy, Użytkownik, Aktywa klienta, Klient, Grupa klienta, Kontakt, Magazyn, Obiekt, Projekt, Umowa, Tekst to dodatkowe pola tekstowe, które otwiera wybrane rejestry po dwukrotnym kliknięciu lub kliknięciu prawym przyciskiem myszy.
- Numer dodatkowe pole typu liczba, przy wpisywaniu tekstu wyświetlane jest ostrzeżenie.
- Powiązany można połączyć kilka dodatkowych pól, a ich zawartość zależy od wzajemnych wyborów. Zdefiniowane w module Lisaväljade Seosed i skonfigurowane przy użyciu pola Ograniczenia
- **Rozwijane menu** zawartość dodatkowego pola wyświetlana jest w formie rozwijanego menu z zawartością zdefiniowaną w polu **Ograniczenie**.

| Last update: 2025/02/18 11:45 | pl:datatyyp          | https://wiki.directo.ee/pl/da | tatyyp?rev=1739871932 |
|-------------------------------|----------------------|-------------------------------|-----------------------|
|                               |                      | Pola danych 🙂 Przegląd d      | okonanych zmian       |
| TYP                           | 4 (Rozwijane menu)   | Тур                           | Treść                 |
|                               |                      | Sezon                         | WIOSNA 🗆 LATO 🕻       |
| OGRANICZENIE                  | ,Online,Bezpośrednio | Minimalna ilość zakupu do:    | stawcy 🗸 kol          |
|                               | NG-                  | Sposób zakupu                 | Bezpośrednio 🗸        |
| UNIKALINY                     | Nie 🔹                | Jednostka podstawowa art      | ykułu 🗸               |
| NIEZMIENIALNE                 | <b>v</b>             | Widoczne w internecie         | ~                     |
|                               |                      | Koniec sprzedaży              | ✓ Online              |
| KOPIOWANIE                    | v                    | Status w internecie           | YKŁ                   |
|                               |                      | Nazwa w internecie            | Bezpośrednio Ities    |
| WIDOCZNE NA DOKUMENCIE        | ¥                    | Marka                         | ✓ Panties             |
| DO WYBORU NA DOKUMENCIE       | <b>v</b>             | Rozmiar                       | ✓ ОѕОмО∟Охь           |
|                               |                      | Obraz widoczny                |                       |

 Pole wyboru - zawartość pola dodatkowego wyświetlana jest w postaci pól wyboru o zawartości określonej w polu Ograniczenie. Umożliwia użytkownikowi dokonanie wielu wyborów.

| NAZWA                               | Sezon                      |              | Utworzono KAROLINA 26.09.2024 09:      | 23:03 ZMIENIONO PRZEZ KAROLINA 26.09.2024 11:34:06  |
|-------------------------------------|----------------------------|--------------|----------------------------------------|-----------------------------------------------------|
| GRUPA                               | Artykuł 🔻                  |              | Pola danych S Przegląd dokonany<br>Tvp | ch zmian<br>Treść                                   |
| DOMYŚLNIE WIDOCZNE                  | Tak v                      |              | Sezon                                  | 🖌 🗌 WIOSNA 🗌 LATO 🗌 JESIEŃ 🗌 ZIMA 🗹                 |
| OSTRZEGA, JEŚLI NIE JEST WYPEŁNIONE |                            |              | Sposób zakupu dostawcy                 | <ul> <li>kol</li> <li>Bezpośrednio </li> </ul>      |
|                                     | 2                          |              | Jednostka podstawowa artykułu          | Szt O KG                                            |
|                                     |                            |              | Koniec sprzedaży                       | 31.08.2024                                          |
| TYP                                 | 47 (Pole wyboru)           | <pre>/</pre> | Status w internecie                    | 🖌 🗹 SPRZEDAŻ ZWYKŁA 🗌 WYPRZEDAŻ 🗌 PROMOCJA 🗌 NOWOŚĆ |
| OGRANICZENIE                        | WIOSNA, LATO, JESIEŃ, ZIMA |              | Nazwa w internecie                     | <ul> <li>Strój kąpielowy Panties</li> </ul>         |

 Przycisk radiowy - zawartość dodatkowego pola wyświetlana jest w postaci przycisku opcji o treści zdefiniowanej w polu Ograniczenie. Umożliwia użytkownikowi dokonanie jednego wyboru.

| NIA 704/A                           | In the matter was determined and during |     |  | Minimalna ilość zakupu dostawcy | 🗸 kol                                                                      |                |
|-------------------------------------|-----------------------------------------|-----|--|---------------------------------|----------------------------------------------------------------------------|----------------|
| NAZWA                               | Jednostka podstawowa artykułu           |     |  |                                 | Sposób zakupu                                                              | Bezpośrednio 🗸 |
| GRUPA                               | Artykuł 🔻                               |     |  | Jednostka podstawowa artykułu   | Szt 🔾 KG                                                                   |                |
|                                     |                                         |     |  | Widoczne w internecie           | TAK 🗸                                                                      |                |
| DOMYŚLNIE WIDOCZNE                  | Tak 🔻                                   |     |  | Koniec sprzedaży                | 31.08.2024                                                                 |                |
|                                     |                                         |     |  | Status w internecie             | 🖌 🗹 SPRZEDAŻ ZWYKŁA 🗌 WYPRZEDAŻ 🗌 PROMOCJA 🗌 NOWOŚĆ                        |                |
| OSTRZEGA, JESLI NIE JEST WYPEŁNIONE | Y                                       |     |  | Nazwa w internecie              | Strój kąpielowy Panties                                                    |                |
| I P                                 | 4                                       |     |  | Marka                           | ✓ Panties                                                                  |                |
| LT.                                 | -                                       | . / |  | Rozmiar                         | 🖌 🗌 S 🗆 M 🗆 L 🗆 XL 🗆 Uni 🗹                                                 |                |
| ТҮР                                 | 46 (Przycisk radiowy) 🔻                 |     |  | Obraz widoczny                  | TAK O NIE                                                                  |                |
| OCRANICZENIE                        | Set MC                                  |     |  | URL obrazu                      | https://lavel.pl/produkt/panties-v-mn-n20-majtki-kapielowe-z-marszczeniem/ |                |
| OGRAINICZEINIE                      | SZL,NG                                  |     |  |                                 | ✓                                                                          |                |
|                                     |                                         |     |  |                                 |                                                                            |                |

# Ograniczenie

Można zdefiniować wybór dodatkowych pól typu: **Powiązane, Przycisk radiowy, Pole wyboru, Rozwijane menu**.

- Powiązane tutaj definiowany jest kod linku, a wielopoziomowym polem dodatkowym jest formatKOOD:tase näiteks AUTOD:1
- Rozwijane menu lista opcji oddzielona przecinkami

jeśli potrzebna jest również opcja pusta, treść powinna zaczynać się od przecinka, np **,TAK,NIE,CZĘŚCIOWO**. Jeżeli przed wyborem nie postawisz przecinka, podczas tworzenia nowego dokumentu wyświetli się pierwszy wybór, a dodatkowe pole będzie miało kolor czerwony, co oznacza, że selekcja nie została dokonana. Podczas zapisywania ostrzeżenie znika.

#### Unikalny

W treści dodatkowego pola na dokumencie jest zaznaczone, że może ono pojawić się w rejestrze tylko raz, tzn. nie może pojawić się dwukrotnie. Jeśli się powtórzy, wyświetli się ostrzeżenie.

#### Niezmienialne

Sprawia, że zawartość dodatkowego pola jest niezmienna po zapisaniu. Taka właściwość jest

umieszczana w dodatkowym polu, którego nie zaleca się zmieniać zwykłym użytkownikom. Pole można jednak zmienić za pomocą zbiorczego importu danych.

# Kopiowanie

Za pomocą tego pola możesz określić, czy zawartość dodatkowego pola zostanie skopiowana podczas kopiowania dokumentu, czy nie. To pole zastępuje ustawienie systemowe **Kopia pól danych**:

| Kopia pól danych | nie 🔻        |
|------------------|--------------|
|                  | nie          |
|                  | dokument     |
|                  | karta danych |
|                  | obie         |

Jeżeli dodatkowe pole nie zostanie wybrane, podczas kopiowania zostanie zastosowany wybór ustawienia systemowego.

# Kolor

Możesz wybrać, jakim kolorem będzie wyświetlane to dodatkowe pole w dokumencie. Podczas konfiguracji możesz dokonać wyboru kolorów z rozwijanego menu, wybrać z palety kolorów lub wpisać kod koloru.

# Obowiązkowy format

• FORMAT (JS REGEXP) - opis dozwolonego formatu w formacieJavaScript RegExp. Na przykład dozwolona jest tylko liczba:liczba

^[0-9]+[:][0-9]+\$

• **PRZYKŁAD/PRZEWODNIK FORMATU** - przewodnik w języku ludzkim wyświetlany w przypadku wprowadzenia treści w niewłaściwym formacie

xxxx:yyyy

• BŁĘDNY FORMAT NIE POZWALA ZAPISAĆ - wybór opcji jeśli format jest NIEPOPRAWNY.

# Przykłady wykorzystania pól dodatkowych

# Korzystanie z dodatkowych pól w raportach

Wiele raportów posiada dodatkowe filtry pól. W takim przypadku musisz wybrać dodatkowe pole, ale pozostawić jego treść pustą. W przypadku dodatkowego pola typu **Pole wyboru**, dokonane w raporcie selekcje prezentowane są w formie listy rozwijającej się. Na przykład raport **Statystyki artykułów**: Last update: 2025/02/18 11:45 pl:datatyyp https://wiki.directo.ee/pl/datatyyp?rev=1739871932 Artykuł Nazwa Zamknięty Wszystk 🗸 Dostawca artykułu 🗸 Grupa dostawc Grupa artykułu Status w internecie × Okres 01.01.2024 : 31.12.2024 Magazyn Suma Klient Grupa klienta Pole danych artykułu Obiekt Projekt Ð Termin płatności Kraj Punkty Waga Zysk netto Rabat Wszystkie artykuły Podziel na okresy Stan magazynowy Cennik: 🔽 Sprzedawca Pole dannych klienta) ata Księgowości lłość opakowań Zsumuj według numeru referencyjnego wiersza ena V Jest większe niż V Potwierdzono Wszystko (Pole dannych klienta ✓ | (Powiązany zakup) Jednostka/zaokrąglenie 0,01 ~ Aktualizuj magazyn (Wszystko Cena Pole danych faktury Grupa ABC oziom 1 (Sieć sklepu) 🗸 Podzielić: Raport Artykuł Pokaż ogólny ✓ Artykuł Kod zwrotu Promocia Kod VAT Sortuj wg Grupa zakupowa Grupa Magazyn - Projekt - Sprzedawca - Oblekt - Cena - Zamówienie Klienta - Typ umowy - Kraj - Data - Klient - Nazwa Klienta - Numer - Pole dannych klienta - Jednost - Klient - Nazwa klienta - Numer - Pole dannych klienta - Jednost - Kod VAT - Nazwa nabywcy - Środki trwale - RR=RN - Komentarz - Treść - SN - SAFT\_TypDokumentu - No for KSEF rtykuł dostawcy 🗆 % 🗖 Kod CN8 🗖 Dostawa V Drukuj E-mail RAPORT Sprzedano: Artykuł OLEJ1 ZABAW2 KNAUF1 SALDA\_FINANSOV Nazwa Olej Makita do silników dwusuwowych 100ml Bruder Kopaczka do ziemniaków Grimme KNAUF MP75 LEKKI TYNK MASZYNOWY 10KG Cena 7.59 242.59 4.08 SPRZEDAŻ ZWYKŁA 35.97 WYPRZEDAŻ, PROMOCJ/ 10.57 NOWOŚĆ Grupa OLEJE llość Wartość Netto Widoczne w int TAK 196.00 54.00 48.00 44.00 1 487.64 13 100.00 80.23 meble SALDA FINANSOWE PALIWO PRODUKTY\_WŁASNE Corn energy 20.00 15.00 520.00 CORNENERGY ZALICZKA MEB1 578.79 2 535.33 118.00 334.90 1.59 SPRZEDAŻ ZWYKŁA 38.59 633.83 4.00 2.00 2.00 1.00 ZALICZK/ MEBLE ZABAWKI Krzesło Bruder traktor John Deere MOT. ROMER ROWER POP ART CLASSIC KOŁO 26 GRANATOWY Bruder Pakomat Lemken MEB1 ZABAW1 MOT.ROMET1 167.45 1 500.00 4.12 ROWERY 1 500.00 ZABAW3 ZABAWK -27.00 -1 887.30 36 418.28 69.90 -5.18 WYPRZEDAŻ, PROMOCJA Możesz także pogrupować wyniki według dodatkowych pól artykułu, czyli obejrzeć je łącznie: Artykuł Grupa Nazwa Zamknięty Wszystk v Dostawca artykułu v artykułu  $\oplus$ Grupa Okres 01.01.2024 : 31.12.2024 Magazyn Klient  $\sim$ klienta Obiekt Projekt Ŧ Termin płatności Numeracia Cennik: 🔽 🗌 Punkty 🗌 Waga 💭 Zysk netto 💭 Rabat 💭 Wszystkie artykuły 💭 Podziel na okresy 💭 Stan magazynowy 💭 Data księgowości 🗌 Ilość opakowań 🗌 Zsumuj według numeru referencyjnego wiersza ✓ Jest wieksze niż ✓ Potwierdzono Wszystko Jednostka/zaokrąglenie 0,01 Cena (Powiązany zakup) ~ Poziom 1 (Sieć sklepu) Podzielić: na miesiace ✓ Status w internecie Pokaż: Obrót Raport Artyk ~ Kod VAT Kod zwrotu Grupa zakupowa Grupa Magazyn 🛛 Projekt 🔄 Sprzedawca 💷 Obiekt 🛄 Cena 🗌 Zamówienie klienta 🔄 Typ umowy 🕓 Kraj 🕒 Data 🕓 Klient 🕓 Nazwa klienta 🕓 Num Nazwa nabywcy Kod VAT Środki trwałe 🗆 RR=RN 🔍 Komentarz 🔍 Treść 🔍 SN 🔍 SAFT\_TypDokumentu 🔍 No for KSEF Sprzedano: Status w internecie Czerwiec Lipiec Sierpień Obrót 17 770.23 1 518.00 19 288.23 Obrót NOWOŚĆ 3 850.92 Obrót 3 850.92 0.00 SPRZEDAŻ ZWYKŁA Obrót 578.79 2 066.43 1 487.64 WYPRZEDAŻ, PROMOCJA Obrót 11 212.70 11 212.70 23 108.79 0.00 13 309.49 36 418.28

Na karcie artykułu możesz umieścić wiele przydatnej dodatkowej informacji umożliwiających np. podejmowanie decyzji zakupowych i następnie wykorzystać je w raporcie **Rekomendacji zakupu**.

| Dodatkowe | ро | la |
|-----------|----|----|
|-----------|----|----|

#### Rekomendacja zakupu Grupa ABC 🗸 🗸 oyt do 26.09.2024 14:31:37 Grupa artykułu ~ Ð Dostawca 26 09 2024 14:31:3 Jezyk Polski 🗸 ~ Pokaż artykuł Ð Sposób zakup 0.00 0.00 0.00 0.00 0.00 MOT. ROMET ROWER POP ART CLASSIC KOLO 26 GRAM 1.00 196.00 0.00 0.00 0.00 0.00 0.00 tor John Deere 27.56 2.00 0.00 2.00 45.00 0.00

11/15

# Wykorzystanie dodatkowego pola w cennikach

2025/07/07 14:21

Dodatkowe pola artykułu można również wykorzystać w cennikach, aby zastosować do nich rabaty przy sprzedaży. Przykładowo, istnieje potrzeba wprowadzenia rabatu na produkty konkretnej cechy, która występuje w dodatkowym pole danych w karcie artykułu.

Także artykuły mogą nie mieć żadnych wspólnych cech wg czego biorą udział w promocjach. Wtedy możesz stworzyć specjalne dodatkowe pole, które będziesz wypełniać na artykułach na czas trwania promocji i za jego pomocą ustawić cennik:

| Kod      |                                                                                              | Nazwa                     |                    |          |         |               |              |            |
|----------|----------------------------------------------------------------------------------------------|---------------------------|--------------------|----------|---------|---------------|--------------|------------|
| RABAT    |                                                                                              | Cennik z rabatem          | Najniższa cena     |          |         |               |              |            |
|          |                                                                                              |                           |                    |          |         |               |              |            |
| Formuły  | Suma rabatu                                                                                  | Promocje                  |                    |          |         |               |              |            |
|          | 📾 💼 Import danych 🛛 Dodaj wszystkie grupy artykułu 🖉 Dodaj wszystkie używane grupy artykułów |                           |                    |          |         |               |              |            |
| Nr. ^ 🗌  | Artykuł                                                                                      | Nazwa                     | Pole danych artyku | * Treść  | 🕗 Rabat | 🥕 Wpływa na   | 🥕 💫 Początek | ۶ Koniec   |
|          | > Szu Q                                                                                      | > Szukaj                  | > Szukaj Q         | > Szukaj | > Szuka | > Szukaj      | > Szukaj 🛗   | > Szukaj 🛗 |
| I ••• 1  |                                                                                              |                           | PD7                | PROMOCJA | 20      | Rabat 🔹       | 02.09.2024   | 27.09.2024 |
| II ••• 2 | KNAUF1                                                                                       | KNAUF MP75 LEKKI TYNK N   | v                  |          | 5       | Rabat 🔹       |              |            |
| II ••• 3 | ZABAW1                                                                                       | Bruder traktor John Deere |                    |          | 15      | Cena sprzec 🔻 | 23.09.2024   | 27.09.2024 |

# Jak znaleźć dodatkowe pola, których treść jest wypełniona lub nie?

W raportach w rozwijanym menu pola dodatkowego wyświetlona zostanie także opcja

(Niewypełnione) i (Wypełnione). • Aktualne tylko jeśli treść znajduje się w rozwijanym menu.

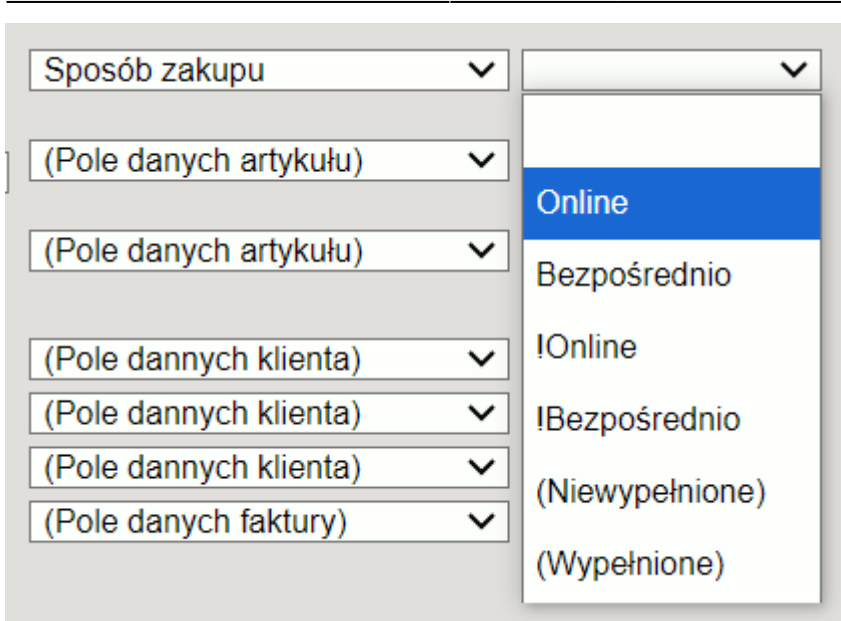

- Wyszukiwanie pustych pól odbywa się poprzez wybranie opcji (**Niewypełnione**).
- Możesz zaznaczyć wszystkie wypełnione pola na raz za pomocą opcji (**Wypełnione**).

Jeżeli pole dodatkowe nie jest menu rozwijanym, wyszukiwanie pustych pól odbywa się przy pomocy znaku opisanego przez ustawienie systemowe **Znak do wyszukiwania pustego pola**:

Znak do wyszukiwania pustego pola

Przykładowo, jeśli chcesz w raporcie **Lista klientów** znaleźć wszystkich klientów, którzy mają niewypełnione dodatkowe pole **E-mail z fakturą**, to wpisz **#** w filtrze:

#

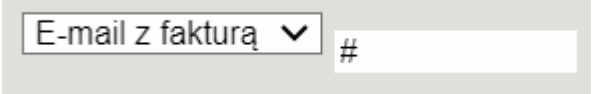

I odwrotnie, jeśli chcesz uzyskać wyciąg od klientów, których dodatkowe pole jest wypełnione, użyj % jako filtra:

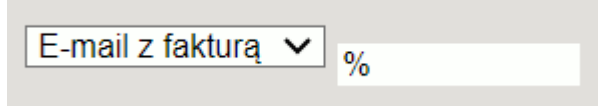

# Stosowanie dodatkowych pól na wydrukach

Dodatkowe pola można wykorzystać w wydruku, np. przeprowadzić z nimi obliczenia.

Na przykład konieczne jest podanie ceny za kilogram lub litr artykułu na etykietach półek, mimo że produkt sprzedawany jest w sztukach 100 gramowych. W takim przypadku możesz utworzyć dodatkowe pole, w którym podasz, ile dana sztuka ma ważyć w kilogramach oraz dodatkowe pole, w którym zaznaczysz jednostkę.

# Usuwanie dodatkowego pola

Jeśli utworzyłeś dodatkowe pole, ale już go nie potrzebujesz, możesz je usunąć. Zanim jednak

usuniesz dodatkowe pole, upewnij się, że karty danych nie korzystają z tego dodatkowego pola. Jeśli w ustawieniach usuniesz dodatkowe pole, a ono będzie wypełnione, zawartość dodatkowego pola pozostanie, ale bez nazwy dodatkowego pola.

Najlepiej jest masowo zaimportować puste pole na karty danych, a następnie usunąć dodatkowe pole.

# Masowy import dodatkowych pól

# Importowanie wielu dodatkowych pól tego samego typu

Możesz zaimportować lub zmienić kilka dodatkowych pól za pomocą tabeli **Pola dodatkowe**.

Podczas importu pól dodatkowych na kartach danych aktualizowana jest także data ostatniej zmiany i godzina.

Pola obowiązkowe to Kod, Grupa, Karta, Parametr i Treść.

- Kod kod dodatkowego pola. Możesz dowiedzieć się Ustawienia ogólne > Dodatkowe pola danych
- Grupa nazwa dokumentu do którego będziesz importował dodatkowe pola. Na przykład artykuł.

| Ustawienia ogólne > Dodatkowe pola danych                                          |          |                                 |                    |      |                     |                                              |
|------------------------------------------------------------------------------------|----------|---------------------------------|--------------------|------|---------------------|----------------------------------------------|
| 🗘 Odśwież 😑 Wyczyść pola 🖺 Zapisz widok 🎤 Ustawienia 🔒 Drukuj 👔 Eksportuj do Excel |          |                                 |                    |      |                     |                                              |
| Dodatkowe pola danych                                                              |          |                                 |                    |      |                     |                                              |
| Otwórz Kod 🕨 F2 - Nowy Pokaż                                                       |          |                                 |                    |      |                     |                                              |
| KOD ^2                                                                             | GRUPA 🔨  | NAZWA                           | DOMYŚLNIE WIDOCZNE | L.P. | ТҮР                 | OGRANICZENIE                                 |
| þ                                                                                  |          | Q                               |                    | Q    | •                   | Q                                            |
| PD1                                                                                | Artykuł  | Sezon                           | Tak                | 2    | Pole wyboru         | WIOSNA, LATO, JESIEŃ, ZIMA                   |
| PD2                                                                                | Artykuł  | Minimalna ilość zakupu dostawcy | Tak                | 3    | Numer               |                                              |
| PD3                                                                                | Artykuł  | Sposób zakupu                   | Tak                | 3    | Rozwijane<br>menu   | ,Online,Bezpośrednio                         |
| PD4                                                                                | Artykuł  | Jednostka podstawowa artykułu   | Tak                | 4    | Przycisk<br>radiowy | Szt,KG                                       |
| PD5                                                                                | Artykuł  | Widoczne w internecie           | Tak                | 4    | Rozwijane<br>menu   | ,TAK,NIE                                     |
| PD6                                                                                | Artykuł  | Koniec sprzedaży                | Tak                | 6    | Data/czas           |                                              |
| PD7                                                                                | Artykuł  | Status w internecie             | Tak                | 6    | Pole wyboru         | SPRZEDAŻ ZWYKŁA, WYPRZEDAŻ, PROMOCJA, NOWOŚĆ |
| PD8                                                                                | Artykuł  | Nazwa w internecie              | Tak                | 6    | Tekst               |                                              |
| PD9                                                                                | Artykuł  | Marka                           | Tak                | 8    | Tekst               |                                              |
| PD10                                                                               | Artykuł  | Rozmiar                         | Tak                | 9    | Pole wyboru         | S,M,L,XL,Uni                                 |
| PD12                                                                               | Artykuł  | URL obrazu                      | Tak                | 11   | Tekst               |                                              |
| KONTO_BANK_VAT                                                                     | Dostawca | Konto bankowe VAT               |                    |      |                     |                                              |
| MPP                                                                                | Dostawca | Dobrowolny split payment        | Tak                |      | Rozwijane<br>menu   | ,NIE,TAK                                     |

- **Karta** kod karty danych/dokumentu, na który dokonywany jest import. Na przykład w przypadku artykułu kod artykułu.
- **Parametr** Parametr, który importujesz. Jeśli parametr nie jest potrzebny do importu dodatkowego pola, pozostaw tę kolumnę pustą w tabeli importu, ale puste pole i tak musi zostać zaimportowane.
- Treść- zawartość dodatkowego pola do zaimportowania.

Dodano

Tabela Pola danych

Vybierz pola do importu

Wpisz dane do importu lub dodaj plik tekstowy w formacie UTF-8 V: Choose File No file chosen

| PD1 ARTYKUŁ  | ZABAW1   | WIOSNA        |
|--------------|----------|---------------|
| PD1 ARTYKUŁ  | ZABAW1 2 | LATO          |
| EMAIL KLIENT | 1001     | info@email.pl |
|              |          |               |

Przykład zaimportowanej tabeli w programie Excel:

| 1. Kod | 2. Grupa | 3. Karta | 4. Parame | 5. Treść      |
|--------|----------|----------|-----------|---------------|
| PD1    | ARTYKUŁ  | ZABAW1   |           | WIOSNA        |
| PD1    | ARTYKUŁ  | ZABAW1   | 2         | LATO          |
| EMAIL  | KLIENT   | 1001     |           | info@email.pl |

W tym przykładzie dwie dodatkowe wartości dodatkowego pola danych *SEZON* są importowane do artykułu **ZABAW1**, jeden wiersz zawiera parametrem.

Do klienta kodem 1001 dodany jest email.

Informacje nagłówkowe należy usunąć przed importem lub nie kopiować z Excela do okna importu.

# Wynik końcowy jest następujący:

Karta klienta:

| Тур                                           | Treść                             | Parametr |
|-----------------------------------------------|-----------------------------------|----------|
| Nazwa w innym języku/Name in another language |                                   | ~        |
| Nazwa w jęz. ang.                             | ▼<br>↓ info@amail.nl              |          |
|                                               | Into@entail.pi                    |          |
| Karta artykułu:                               |                                   |          |
| Тур                                           | Treść                             | Parametr |
| Nazwa w innym języku/Name in another language |                                   | ~        |
| Sezon                                         | 🔽 🗆 WIOSNA 🗋 LATO 🗆 JESIEŃ 🗆 ZIMA |          |
| Sezon                                         | 🔽 🗹 WIOSNA 🗌 LATO 🗌 JESIEŃ 🗌 ZIMA |          |
| Sezon                                         | 💌 🗆 WIOSNA 🗹 LATO 🗆 JESIEŃ 🗆 ZIMA | 2        |
| Minimalna ilość zakupu dostawcy               | ✓ 50                              |          |
| Sposób zakupu                                 | ✓ Bezpośrednio ✓                  |          |

Jeżeli karta danych np. artykuł posiada kilka takich samych pól dodatkowych o różnej treści i istnieje potrzeba zaimportowania tego samego pola dodatkowego z nową treścią należy skorzystać z opcji **Dodano** znajdującej się w górnej części okna importu.

Jeżeli istnieje potrzeba aktualizacji zawartości dodatkowych pól na karcie danych, zamiast ich dodawania, należy odznaczyć opcję **Dodano** w górnej części okna importu.

| Tabela       Pola danych       V         Wybierz pola do importu                              | 🗹 Dodano |  |  |  |  |
|-----------------------------------------------------------------------------------------------|----------|--|--|--|--|
| Wpisz dane do importu lub dodaj plik tekstowy w formacie UTF-8 🗸 : Choose File No file chosen |          |  |  |  |  |
|                                                                                               |          |  |  |  |  |

Przy aktualizacji danych, należy pamiętać zachować wszystkie parametry. Jeżeli importowane jest dodatkowe pole z pustym parametrem, to podczas importu usuwane są wszystkie poprzednie informacje z tym samym dodatkowym kodem, a pozostaje tylko to, co zaimportowano.

From: https://wiki.directo.ee/ - **Directo Help** 

Permanent link: https://wiki.directo.ee/pl/datatyyp?rev=1739871932

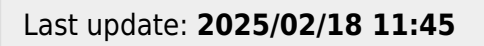

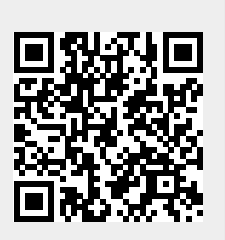